## Инструкция по созданию приказа о составе аттестационной комиссии программ ПО

1. Для создания приказа необходимо в 1С:Университет выбрать раздел Приказы, Создать. Выбрать Вид приказа, в списке выбрать раздел (ПО) О составе комиссии → Создать итоговую аттестационную комиссию.

| Приказ (создание) *                 |                                                                                 |                 |                |
|-------------------------------------|---------------------------------------------------------------------------------|-----------------|----------------|
| Провести и закрыть 📄 📑 Провести     | 🞼 📒 Заполнение \land 😩 廥 Создать на основании 🗸 Печать 🗸 Отобр                  | азить параметры | Файлы ДО  🔟 О  |
| Системный номер:                    |                                                                                 |                 |                |
| Дата создания: 16.12.2024 11:15:04  | Канцеллоский номер: Канцеллоск                                                  |                 |                |
| Состояние:                          |                                                                                 |                 |                |
| Приказы                             | Виды приказов                                                                   |                 |                |
| Приказы                             | 🚯 Выбрать 🚯 Создать 🔝 🖉 🙁 🔍 Найти 🍬 🙈 Все                                       | действия 👻 🕐    |                |
| 🚯 Добавить   🔂 🗙   🏠 Поиск (Ctrl+F) | Наименование                                                                    | Код 🔺           | 🖉 Изменить зна |
| N Вид приказа                       | 🕀 🞰 (ДО) О начале реализации                                                    |                 | етка ТГУ       |
| 1                                   | ④ 应 (ДО) О привлечении к дисциплинарной отвественности                          |                 | ТГУ            |
|                                     | Э шо (ДО) Об изменении персональных данных                                      |                 |                |
|                                     | 🕀 🔤 (ДО) Смена ФИО                                                              |                 |                |
|                                     | 🕀 🔤 (ПО ЦРКО) О начале реализации                                               |                 |                |
|                                     | 🕀 🔤 (ПО) Зачисление                                                             |                 |                |
|                                     | ПО) О движении контингента                                                      | c               |                |
|                                     | 🕀 🔤 (ПО) О начале реализации                                                    |                 |                |
|                                     | 🖂 🔤 (ПО) О составе комиссии                                                     |                 |                |
|                                     | Назначить секретарем итоговой аттестационной комиссии (ПО) (ЦР_                 | 00000284        |                |
|                                     | Создать итоговую аттестационную комиссию (ПО) (ЦРКО)                            | 00000283        |                |
|                                     | <ul> <li>Установить сроки проведения итоговой аттестации (ПО) (ЦРКО)</li> </ul> | 00000285        |                |
|                                     | 🕀 🞰 (ПО) Смена ФИО                                                              |                 |                |
|                                     | Памотисные курсы                                                                | *               | c              |
|                                     |                                                                                 | 4               |                |
| Настройка визирования приказа       |                                                                                 |                 |                |

- 2. Далее необходимо выбрать физических лиц состав итоговой аттестационной комиссии. Для этого в открывшемся поле необходимо нажать кнопку «Добавить», и нажатием кнопки выбора (...) перейти в окно поиска физического лица, вкладка *Сотрудники*.
- 3. Если нужно чтобы председатель/член комиссии фигурировал в приказе не как сотрудник ТГУ, а как сотрудник стороннего предприятия, то выбор физического лица необходимо производить из вкладки *Физические лица*. В таком случае сначала необходимо внести данные о месте работы и должности физического лица в раздел «Трудовая деятельность» в карточку физического лица.

|                          | Физическое лицо) *              |  |  |
|--------------------------|---------------------------------|--|--|
| Записать и закрыть 📄     | 📃 🦽 🖹 🧟 🚜 - Печать -            |  |  |
| 沿 Личная информация      | Место работы: ООО "Профит"      |  |  |
| А Изучаемые языки        |                                 |  |  |
| 🤗 Контактная информация  | Должность: ведущий специалист   |  |  |
| 🛃 Успеваемость           | Стаж работы: 0 лет 0 месяцев    |  |  |
| Заключенные договоры     | Трудовая деятельность           |  |  |
| 🤮 Состав семьи           | 🕀 Добавить 📑 🗙 🚖 🐣              |  |  |
| 🔹 Военная служба         |                                 |  |  |
| История мероприятий      | Должность Организация (         |  |  |
| 🐈 Отличительные признаки | ведущий специалист 000 "Профит" |  |  |
| 🖀 Трудовая деятельность  |                                 |  |  |

4. Согласно Положению об организации и осуществлении образовательной деятельности по основным образовательным программам профессионального обучения в НИ ТГУ, (пункты 6.6 и 6.7), в состав аттестационной комиссии входит председатель и не менее трех членов комиссии.

Подберите в приказ председателя и членов комиссии, поставьте «галочку» у того физического лица, кто будет являться председателем комиссии.

| Провести и закрыть 🔚 📑 Провести 😼 🚦 Заполнение 🝂                         | 🗎 🤶 Создать на основании 🗸 | Печать - Действия - Отобрази | ить параметры Файлы Д | Отчеты 🕶                  |                        | Все действия 🗸 🕐 |
|--------------------------------------------------------------------------|----------------------------|------------------------------|-----------------------|---------------------------|------------------------|------------------|
| Системный номер:                                                         |                            |                              |                       |                           |                        |                  |
| Дата создания:                                                           |                            | Канцелярская дата:           | <b>₽</b>              |                           |                        |                  |
| Состояние: Проект приказа отправленный администратору                    | ۹                          | Тип гражданства:             |                       |                           |                        |                  |
| Заголовок приказа:                                                       |                            |                              |                       |                           |                        |                  |
| Приказы                                                                  |                            |                              |                       |                           |                        |                  |
| Приказы                                                                  |                            |                              |                       |                           |                        |                  |
| 😳 Добавить 📘 🗙 🏠 Поиск (Ctrl+F) 🗙 Все действия -                         | 🕀 Добавить 🛛 Подбор 🛛 🛃 🎽  | 🗁 🐣   ТГУ (Заполнить)   🕏 🖞  | 🕽 🔌 Изменить значения | і ячеек у выделенных запі | исей Поиск (Ctrl+F)    | × Все действия - |
| N Вид приказа                                                            | N В выписку                | Физическое лицо              | Программа             | Должность                 | Председатель Зам. пред | . Кафедра        |
| <ol> <li>Создать итоговую аттестационную комиссию (ПО) (ЦРКО)</li> </ol> | 1                          |                              | Учебный план В000     | ведущий специалист        |                        | 000              |
| 2 Назначить секретарем итоговой аттестационной комиссии                  | 2                          |                              | Учебный план В000     | старший преподавате       |                        | каф.             |
| 3 Установить сроки проведения итоговой аттестации (ПО) (Ц_               | 3                          |                              | Учебный план В000     | доцент                    |                        | каф.             |
|                                                                          | 5                          |                              | Учебный план ВООО     | заведующий кафедрой       |                        | каф.             |
|                                                                          |                            |                              |                       |                           |                        |                  |

5. После того, как добавили председателя и членов комиссии, необходимо выбрать учебный план программы в столбце «Программа».

| Приказ 000141731 от 17.12.2024 10:48:06 *                                                                                                    |                         |                           |                                       |                          |                                                                                                    |           |         |
|----------------------------------------------------------------------------------------------------|-------------------------|---------------------------|---------------------------------------|--------------------------|----------------------------------------------------------------------------------------------------|-----------|---------|
| Провести и закрыть 📓 📑 Провести 😼 🚦 Заполнение \land 😩 🤷 Создать на основании 🗸 Печать 🗸 Действия 🗸 Отобразить параметры 🖣 Файлы ДО 📓 Отчеты 🗸 |                         |                           |                                       |                          |                                                                                                    | Bce       |         |
| Системный номер:                                                                                                    |                         |                           |                                       |                          |                                                                                                    |           |         |
| Дата создания: 📕 Канцелярский номер:                                                                                                    |                         | Канцелярская дата:        | <b>#</b>                              |                          |                                                                                                    |           |         |
| Состояние: Проект приказа отправленный администратору                                                                                          | 0                       | Тип гражданства:          |                                       |                          |                                                                                                    |           |         |
| Заголовок приказа:                                                                                                    |                         |                           |                                       |                          |                                                                                                    |           |         |
| Приказы                                                                                                    |                         |                           |                                       |                          |                                                                                                    |           |         |
| Приказы                                                                                                    |                         |                           |                                       |                          |                                                                                                    |           |         |
| 😳 Добавить 🔹 🗙 🎓 Поиск (Ctrl+F) 🗙 Все действи                                                                                                  | 🔹 🕀 Добавить Подбор 📘 🗙 | 🗁 🐥 🛛 ТГУ (Заполнить) 🗐 🚺 | 🗊 🔗 Изменить значения                 | а ячеек у выделенных зап | исей Поиск (Ct                                                                                                    | rl+F)     | ×       |
| N Вид приказа                                                                                                    | N В выписку             | Физическое лицо           | Программа                             | Должность                | Председатель                                                                                                    | Зам. пред | Кафедра |
| <ol> <li>Создать итоговую аттестационную комиссию (ПО) (ЦРКО)</li> </ol>                                                                       | 1                       |                           | ۹ <u></u> ۹                           | доцент                   | <ul> <li>Image: A start of the start of the start of</li></ul> |           | каф.    |
| 2 Назначить секретарем итоговой аттестационной комиссии                                                                                        | _ 2                     |                           |                                       | доцент                   |                                                                                                    |           | каф.    |
| 3 Установить сроки проведения итоговой аттестации (ПО) (L                                                                                      | 3 🖸                     |                           | · · · · · · · · · · · · · · · · · · · | доцент                   |                                                                                                    |           | каф.    |
|                                                                                                    | 4                       |                           |                                       | старший преподавате      |                                                                                                    |           | каф.    |

6. Выбрать подразделение, на базе которого реализуется программа, уровень образования – Основная программа профессиональной подготовки по профессиям рабочих, должностям служащих, далее выбрать учебный год (2024-2025) и саму программу. Учебный план необходимо выбрать для всего состава комиссии, в т.ч. для секретаря в следующем пункте.

| Учебные планы                                                                                                    |   |                          |                                           |              |
|----------------------------------------------------------------------------------------------------|---|--------------------------|-------------------------------------------|--------------|
| 🚯 Выбрать 😳 Создать   🔯 🖉 🖹 (++)   🔍 Найти   🔌 🔓 📒   Заполнение   🙈 Открыть редактор учебных планов                                                                                                    | 2 | 😑 Создать на основании 🗸 | 😂 Печать 🗸 Все Отправленные Проекты       | Утвержденные |
| Рабочие планы Учебные планы                                                                                                    |   | Отбор                    |                                           |              |
| Обновить Ш Настроить группировку                                                                                                    |   | Поле                     | Вид сра                                   | внения       |
| • Исторический факультет                                                                                                    |   |                          |                                           |              |
| Надры высшей квалификации                                                                                                    |   |                          |                                           |              |
| Кампусные курсы     Кампусные курсы     Кампусные курсы |   |                          |                                           |              |
| Э Лаборатория гуманитарных проблем информатики                                                                                                    |   |                          |                                           |              |
| Э Лицейские курсы МЭК                                                                                                    |   |                          |                                           |              |
| Международный научно-методический центр                                                                                                    |   |                          |                                           |              |
| Международный факультет управления                                                                                                    |   | Номер 📼                  | Код специальности Направление (специальн. | Курс         |
| Межрегиональный центр дополнительного профессионального образования и содействия занятости                                                                                                    |   | Вид образования          | Профиль (специализация)                   |              |
| Механико-математический факультет                                                                                                    |   |                          | Помощник программиста                     |              |
| Э Аспирантура                                                                                                    |   | Профессиональное о       |                                           |              |
| Э Базовое высшее                                                                                                    |   |                          |                                           |              |
| Бакалавриат                                                                                                    |   |                          |                                           |              |
| Э Докторантура                                                                                                    |   |                          |                                           |              |
| Дополнительная профессиональная программа повышения квалификации                                                                                                    |   |                          |                                           |              |
| Дополнительная профессиональная программа профессиональной переподготовки                                                                                                    |   | 3                        |                                           |              |
| <ul> <li>         • Магистратура      </li> </ul>                                                                                                    | e |                          |                                           |              |
| <ul> <li>Основная программа профессионального обучения профессиональной подготовки по профессиям рабочих, должностям слу</li> </ul>                                                                                                    | ж |                          |                                           |              |
| O 04H88                                                                                                    |   |                          |                                           |              |
| 2024 - 2025                                                                                                    |   |                          |                                           |              |
|                                                                                                    |   |                          |                                           |              |

- 7. Для обеспечения работы аттестационной комиссии назначается секретарь указанной комиссии, который не входит в ее состав. Секретарь аттестационной комиссии ведет протоколы ее заседаний.
- Добавляем в приказ пункт «Назначить секретарем итоговой аттестационной комиссии». Необходимо нажать кнопку «добавить», в списке выбрать раздел (ПО) О составе комиссии → Назначить секретарем итоговой аттестационной комиссии.

| ата создания: 16.12.2024 11:15:04                  | Канцелолский иммер: Канцелолс                                                                                                    | K 80 0373  | ~   |
|----------------------------------------------------|----------------------------------------------------------------------------------------------------|------------|-----|
| остояние: я я я я я я я я я я я я я я я я          | Виды приказов<br>Виды приказов<br>Выбрать Создать 🕞 🖉 🙁 🔍 Найти 🔌 💰 Все                                                                                                    | действия - | 2   |
| Приказы                                            | Наименование                                                                                                    | Код        |     |
| 🔀 Добавить 🛛 🔀 🗶 🔷 Поиск (Ctrl+F)                  | ④ i (ДО) О начале реализации                                                                                                    |            |     |
| N Pus merusas                                      | ④ igg (ДО) О привлечении к дисциплинарной отвественности                                                                                                    |            |     |
| п вид приказа                                      | ④ i (ДО) Об изменении персональных данных                                                                                                    |            | pr  |
| <ol> <li>Создать итоговую аттестационну</li> </ol> | 🛞 💼 (ДО) Смена ФИО                                                                                                    |            |     |
| 2                                                  | 🛞 🖮 (ПО ЦРКО) О начале реализации                                                                                                    |            |     |
|                                                    | ④ 应 (ПО) Зачисление                                                                                                    |            |     |
|                                                    | ④ in (ПО) О движении контингента                                                                                                    |            | r . |
|                                                    | ④ imate (ПО) О начале реализации                                                                                                    |            |     |
|                                                    | 💫 🔤 (ПО) О составе комиссии                                                                                                    |            |     |
|                                                    | —————————————————————————————————————                                                                                                    | 000000284  |     |
|                                                    | <ul> <li>Создать итоговую аттестационную комиссию (ПО) (ЦРКО)</li> </ul>                                                                                                    | 00000283   |     |
|                                                    | <ul> <li>Установить сроки проведения итоговой аттестации (ПО) (ЦРКО)</li> </ul>                                                                                                    | 00000285   |     |
|                                                    |                                                                                                    |            |     |
|                                                    | П. Кампусные курсы     П. Кампусные курсы     П. П. Кампусные курсы     П. П. Кампусные     П. Кампусные      П. Кампусные     П. Кам |            | V   |

9. Далее необходимо выбрать физическое лицо - секретаря итоговой аттестационной комиссии. Для этого в открывшемся поле необходимо нажать кнопку «Добавить», и нажатием кнопки выбора (...) перейти в окно поиска физического лица, вкладка Сотрудники. Выбрать физическое лицо, в столбце Секретарь система проставит «галочку». Обратите внимание! Учебный план в столбце Программа должен выгружаться автоматически, но, если этого не произошло, пожалуйста, выберите учебный план программы вручную.

| олнить) 🕏 ( | 🗊 🔗 Изменить значения  | ячеек у выделенных записей ( | Поиск (Ctrl+F) | ×B | се действия 🗸 |
|-------------|------------------------|------------------------------|----------------|----|---------------|
|             | Программа              | Должность                    | Кафедра        | _  | Секретарь     |
| еевич       | Учебный план В0005257_ | преподаватель                | Учебный офис   |    |               |

- 10. Осталось внести даты проведения итоговой аттестации (квалификационного экзамена).
- 11. Добавляем в приказ пункт «Установить сроки проведения итоговой аттестации». Необходимо нажать кнопку «добавить», в списке выбрать раздел (ПО) О составе комиссии → Установить сроки проведения итоговой аттестации. Для этого в открывшемся поле необходимо нажать кнопку «Добавить», и нажатием кнопки выбора (...) перейти к выбору дат.

| Приказ (создание) *<br>Провести и закрыть 🔚 📑 Провести 🗟 | 🖁 📄   Заполнение   \land 🎒 🌨   Создать на основании –   Печать –   Отобр                                                                                                    | азить параметры Фай |
|----------------------------------------------------------|----------------------------------------------------------------------------------------------------|---------------------|
| Системный номер:                                         |                                                                                                    |                     |
| Дата создания: 16.12.2024 11:28:14 🗐                     | Канцерорский номер: Канцерорс                                                                                                    |                     |
| Состояние:                                               | 9 Виды приказов                                                                                                    | ×                   |
| 2                                                        | Виды приказов                                                                                                    |                     |
| Заголовок приказа.                                       |                                                                                                    |                     |
| Приказы                                                  | наити 🔍 🔊 Создать 😰 🦉 🗶 🔍 наити                                                                                                    | деиствия 👻 💋        |
| Приказы                                                  | Наименование                                                                                                    | Код                 |
| 🔂 Добавить 🛛 💫 🗶 🕋 Поиск (Ctrl+F)                        | 🕀 🞰 (ДО) О начале реализации                                                                                                    |                     |
| N Вид приказа                                            | ④ 🔤 (ДО) О привлечении к дисциплинарной отвественности                                                                                                    |                     |
|                                                          | ④ 🔤 (ДО) Об изменении персональных данных                                                                                                    |                     |
| 2 Назначить секретарем итоговой                          | 🕀 🔤 (ДО) Смена ФИО                                                                                                    |                     |
| 3                                                        |                                                                                                    |                     |
|                                                          |                                                                                                    |                     |
|                                                          | ⊕ ш         (ПО) О движении контингента         (ПО) О         свор о         (ПО) О         свор о         (ПО) О         (ПО) О |                     |
|                                                          | (IO) О начале реализации     (IO) О начале реализации                                                                                                    |                     |
|                                                          | <ul> <li>ПО) О составе комиссии</li> <li>Насначить секретарем итегарей аттестационной комиссии (ПО) (ПР.</li> </ul>                                                                                                    | 00000294            |
|                                                          | <ul> <li>Назначить секретарем итоговой аттестационной комиссии (ПО) (ЦР)</li> <li>Создать итоговию аттестационнию комиссию (ПО) (ЦРКО)</li> </ul>                                                                                                    | 00000283            |
|                                                          | <ul> <li>Создать итоговую аттестационную комиссию (но) (Ц КО)</li> <li>Установить сроки проведения итоговой аттестации (ПО) (ЦРКО)</li> </ul>                                                                                                    | 00000285            |
|                                                          | ⊕ щ (ПО) Смена ФИО                                                                                                    |                     |
|                                                          | 🕀 📾 Кампусные курсы                                                                                                    | <b>v</b>            |
|                                                          | < r                                                                                                    |                     |

12. Дата окончания сроков проведения итоговой аттестации должна совпадать с датой окончания срока обучения слушателей на данной программе (если по приказу о зачислении срок обучения с 09.10 по 17.12, то и дата окончания срока итоговой аттестации 17.12).

| Приказ (создание) *                                                                                                    |                       |                                                               |  |  |  |  |
|----------------------------------------------------------------------------------------------------|-----------------------|---------------------------------------------------------------|--|--|--|--|
| Провести и закрыть 📄 📴 Провести 😼 😑 Заполнение \land 🚔 🧁 Создать на основании 🗸 Печать 🗸 Отобразить параметры Файлы ДО   🗅 Отчеты 🗸 |                       |                                                               |  |  |  |  |
| Системный номер:                                                                                                    |                       |                                                               |  |  |  |  |
| Дата создания: 16.12.2024 11:28:14 🗊 Канцелярский номер: Канцелярская дата: 🗊                                                       |                       |                                                               |  |  |  |  |
| Состояние:                                                                                                    | Q                     | Тип гражданства:                                              |  |  |  |  |
| Заголовок приказа:                                                                                                    |                       |                                                               |  |  |  |  |
| Приказы                                                                                                    | Приказы               |                                                               |  |  |  |  |
| Приказы                                                                                                    |                       |                                                               |  |  |  |  |
| 😳 Добавить 🛛 🚵 🗙 🔺 Поиск (Ctrl+F) 🗙 Все действия -                                                                                  | 🕀 Добавить Подбор 📘 🗙 | 🟠 🐥   ТГУ (Заполнить)   🍠 🗇   🖋 Изменить значения ячеек у вы, |  |  |  |  |
| N Вид приказа                                                                                                    | N В выписку           | Дата начала                                                   |  |  |  |  |
| 1 Создать итоговую аттестационную комиссию (ПО) (ЦРКО)                                                                              |                       | Дата окончания                                                |  |  |  |  |
| 2 Назначить секретарем итоговой аттестационной комиссии                                                                             | 1                     | 14.12.2024 0:00:00                                            |  |  |  |  |
| 3 Установить сроки проведения итоговой аттестации (ПО) (Ц                                                                           |                       | 17.12.2024 0:00:00                                            |  |  |  |  |
|                                                                                                    |                       |                                                               |  |  |  |  |

- 13. Теперь все поля приказа заполнены, необходимо сохранить макет приказа, проверить корректность внесенных данных, внешний вид макета. Никаких оснований к данному приказу прикреплять не нужно.
- 14. После того, как пункты 1-13 выполнены, можно запускать приказ на согласование в 1:С Документооборот.